## <u>resideo</u>

## **Replacing a Lyric Panel with a Pro Series Panel**

To replace a Lyric panel with a PRO Series panel, follow these steps...

## Note! The Pro Series Panel must remain powered down until Step 8.

- The programming of the Lyric Panel can't be transferred to a Pro panel, so make note of any programming you would like to save such as User Codes. Also, if 5800 series wireless is being used on the Lyric panel you can write down the Serial number and Loop number of each transmitter to program into the Pro Series panel if desired. Any Total Connect configuration will also need to be recreated, so be sure to note any enabled cameras, devices or integrations that will need to be reconfigured.
- 2. Contact the Central Station to Partially Cancel the Lyric Account. If reusing the same account, wait for at least 30 minutes before setting up the PRO panel in AlarmNet 360.
- 3. At the Lyric Panel. Confirm that all the SiX devices are powered up and within range of the panel to receive the unpair command.
- 4. Locally default the Lyric control panel. This will send the 'unpair' to all the SiX series transmitters. If there are any SiXFOB's press any key on the fob to confirm the release.
- 5. Power down the Lyric panel.
- 6. Create the Pro Series panel Account as a New account on the AN360 website or AN360 Mobile App.
- 7. At this time, if desired you can also edit the Pro Panel programming, adding the user codes and 5800 transmitter information, and any other programming except the SiX transmitter zones, which must be learned in a later step.
- 8. Once the AN360 steps are complete, Power up the Pro panel, join the Wi-Fi network when prompted, or wait until Cell Module is initialized and press NEXT on the screen.
- 9. Press 'Register' on the screen when prompted. Allow the Pro panel to Register and Associate and pull down the Account Programming.
- 10. Once completed the Panel will display the Home Screen.
- 11. Each SiX Transmitter and SiXFOB can now be Learned into the Pro Panel using AN360 Sensor Programming.
- 12. Any Lyric LKP500 keypads will need to be replaced with PRO series keypads.
- 13. Test all Sensors in the Sensor Test mode, and confirm function of all Keypads and Keyfobs
- 14. Each Z-Wave Device will need to be <u>Excluded</u> and <u>Included</u> into the Pro Panel.
- 15. Reconfigure the Total Connect account.